version-8-08

# **Créer un tunnel SSH entre chez vous et l'école si votre poste est sous Windows**

Si votre ordinateur de travail est sous Linux, lisez la documentation suivante: Tunnel SSH Seuls les utilisateurs membres du groupe remotessh ont le droit de se connecter au serveur en utilisant ssh.

Le tunnel SSH permet de:

- crypter les données échangées entre vous et le serveur distant (pratique vu que l'interface d'administration d'abuledu vous demande un mot de passe et que nous ne sommes pas en https)
- d'atteindre des adresses "locales" à distance (par exemple http://192.168.0.1:8082/ n'existe pas sur internet)

# En mode texte avec Putty

Putty est un logiciel libre pour Windows et qui permet de faire du ssh. Vous pouvez le télécharger en ligne, il ne fait que quelques kilo-octets !

## **Configurer putty**

Comme indiqué sur les deux images ci-dessous vous devez configurer putty, pensez à sauvegarder votre configuration pour éviter d'avoir tout à retaper la prochaine fois.

Last update: 2016/01/21 12:22

| 8                                                                                                    | PuTTY Configuration                                                                                                    | × |
|----------------------------------------------------------------------------------------------------|----------------------------------------------------------------------------------------------------|---|
| Category:<br>Session<br>Constant Logging<br>Category:<br>Constant Logging<br>Category:<br>Comparison<br>Comparison<br>Colours<br>Colours<br>Colours<br>Colours<br>Connection<br>Colours<br>Connection<br>Colours<br>Connection<br>Colours<br>Colours<br>Connection<br>Colours<br>Connection<br>Colours<br>Colours<br>Connection<br>Colours<br>Colours<br>Connection<br>Colours<br>Connection<br>Colours<br>Connection<br>Colours<br>Colours<br>Connection<br>Colours<br>Colours<br>Connection<br>Colours<br>Colours<br>Connection<br>Colours<br>Colours<br>Colours<br>Connection<br>Colours<br>Colours<br>Connection<br>Colours<br>Colours<br>Colours<br>Consection<br>Colours<br>Colours | Basic options for your PuTTY session   Specify the destination you want to connect to   Host Name (or IP address) Port   xxx.dyn.abuledu.net 22   Connection type: Raw   Raw Ielnet Rlogin   Load, save or delete a stored session   Saved Sessions   AbulEdu Paul-Bert (20001)   Default Settings Load   AbulEdu Paul-Bert (20001) Saye   Delete Delete |   |
| About                                                                                                    | <u>O</u> pen <u>C</u> ancel                                                                                                    | ] |

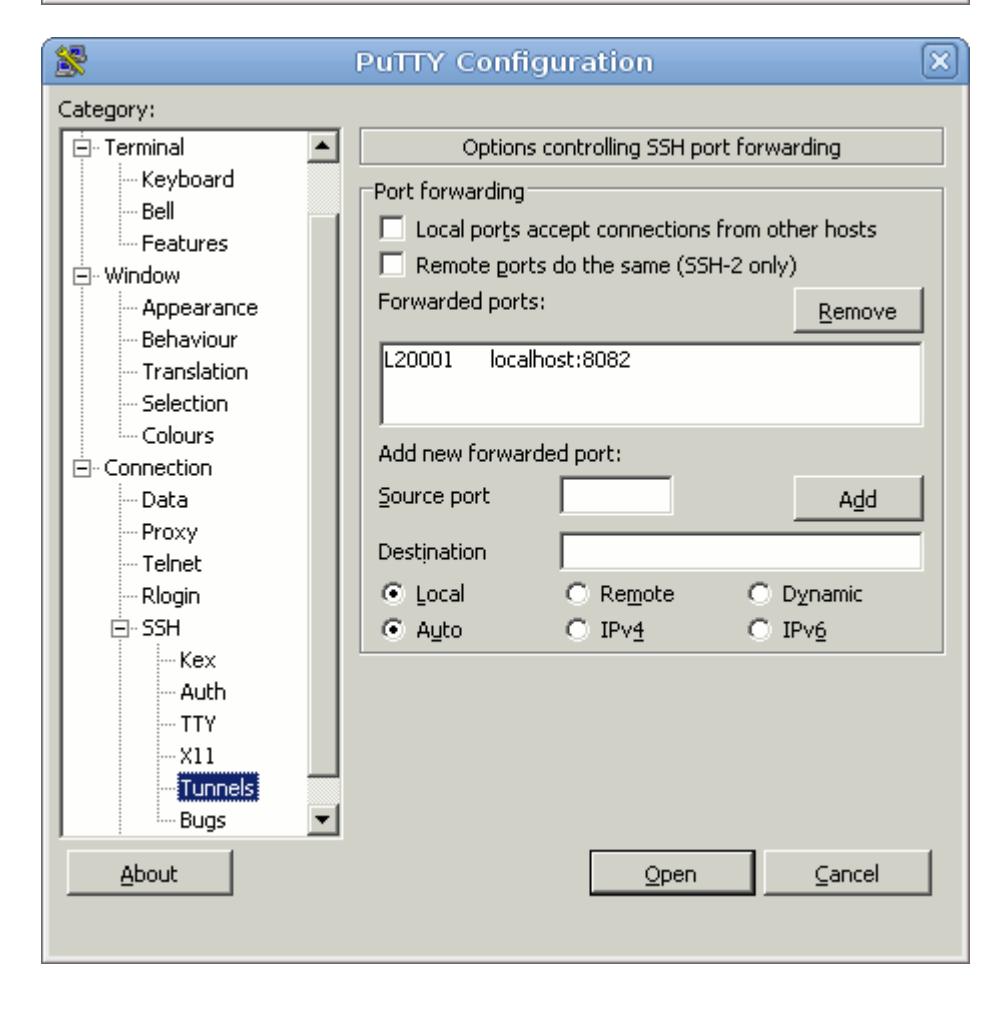

#### Lancer la connexion

Une fois la connexion lancée (pensez à utiliser un compte utilisateur qui est dans le groupe remotessh), vous pouvez lancer votre navigateur web sur l'adresse magique http://localhost:20001/. Tant que la fenêtre putty est ouverte le tunnel ssh est ouvert.

#### Astuces

Lancez 5 putty sur 5 écoles différentes et sur 5 ports différents (20001, 20002, 20003, 20004 et 20005) pour pouvoir gérer toutes vos écoles depuis votre poste en Mairie ... et faites-vous un petit tableau récap pour savoir sur quel serveur vous êtes connectés. Par exemple

| École           | Adresse                | Adresse publique                  |
|-----------------|------------------------|-----------------------------------|
| Paul Bert       | http://localhost:20001 | paulbert.bordeaux.dyn.abuledu.net |
| Les Sables      | http://localhost:20002 | sables.bordeaux.dyn.abuledu.net   |
| Langevin        | http://localhost:20003 | langevin.bordeaux.dyn.abuledu.net |
| Aristide Briand | http://localhost:20004 | abriand.bordeaux.dyn.abuledu.net  |
| Michaud         | http://localhost:20005 | michaud.bordeaux.dyn.abuledu.net  |

# En mode graphique avec Xming

Xming est un logiciel libre qui permet de lancer une interface graphique et ainsi de lancer des applications graphiques d'un serveur AbulÉdu depuis un environnement Windows.

### **Télécharger Xming**

Se rendre sur le site officiel et choisir la version Xming pour Windows.

### **Configurer et Lancer Xming**

- Lancez Xming et réduisez-le dans la barre des tâches.
- Lancez Putty et paramétrez comme précédemment la connexion en ssh.
- Autoriser la connexion avec X, en spécifiant dans Putty : Connection → SSH → X11 pane. Cochez "Enable X11 forwarding" et entrez 127.0.0.1:0 dans le champ "X display location".

Last update: 2016/01/21 abuledu:administrateur:connexion\_par\_tunnel\_ssh\_avec\_windows https://docs.abuledu.org/abuledu/administrateur/connexion\_par\_tunnel\_ssh\_avec\_windows

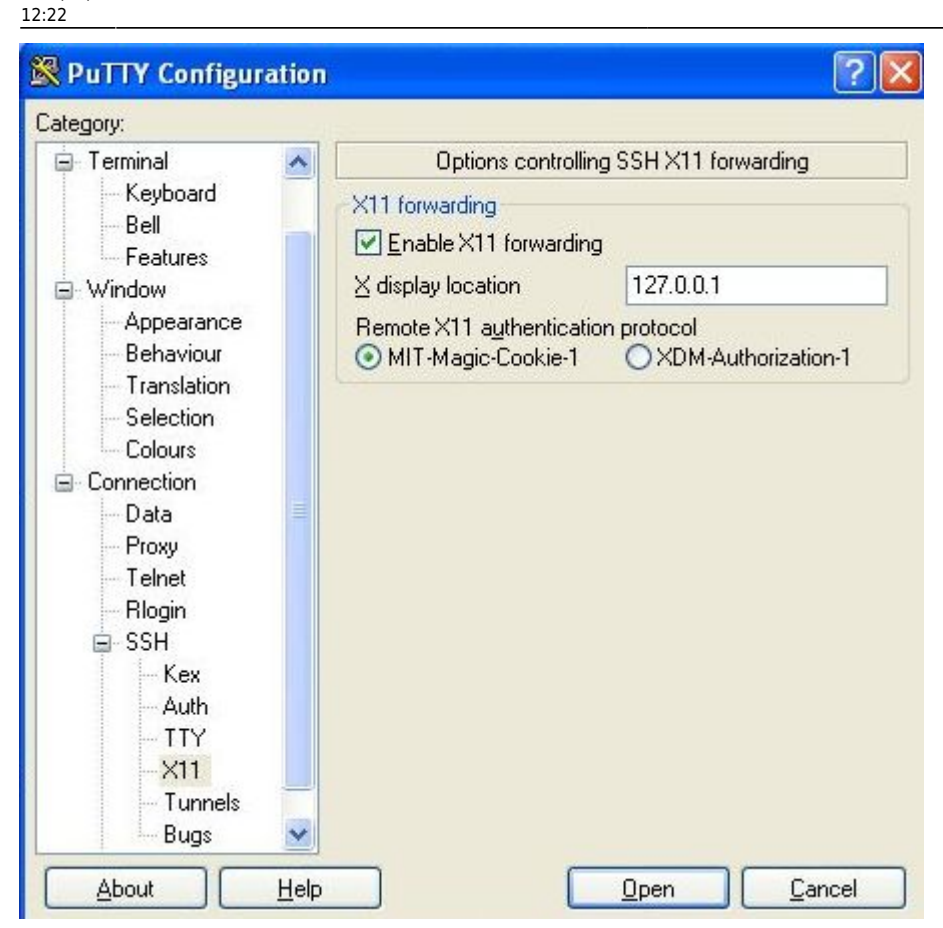

- Connectez-vous ensuite à votre serveur comme indiqué ci-dessus.
- Si besoin acceptez le certificat d'authentification avec "Yes"
- Entrez votre nom d'utilisateur (membre du groupe 'remotessh'), et votre mot de passe.
- Enfin, lancez une commande comme gedit pour la voir s'afficher dans la fenêtre Xming lancée précédemment.

2023/05/19 04:16 5/5

Créer un tunnel SSH entre chez vous et l'école si votre poste est sous Windows

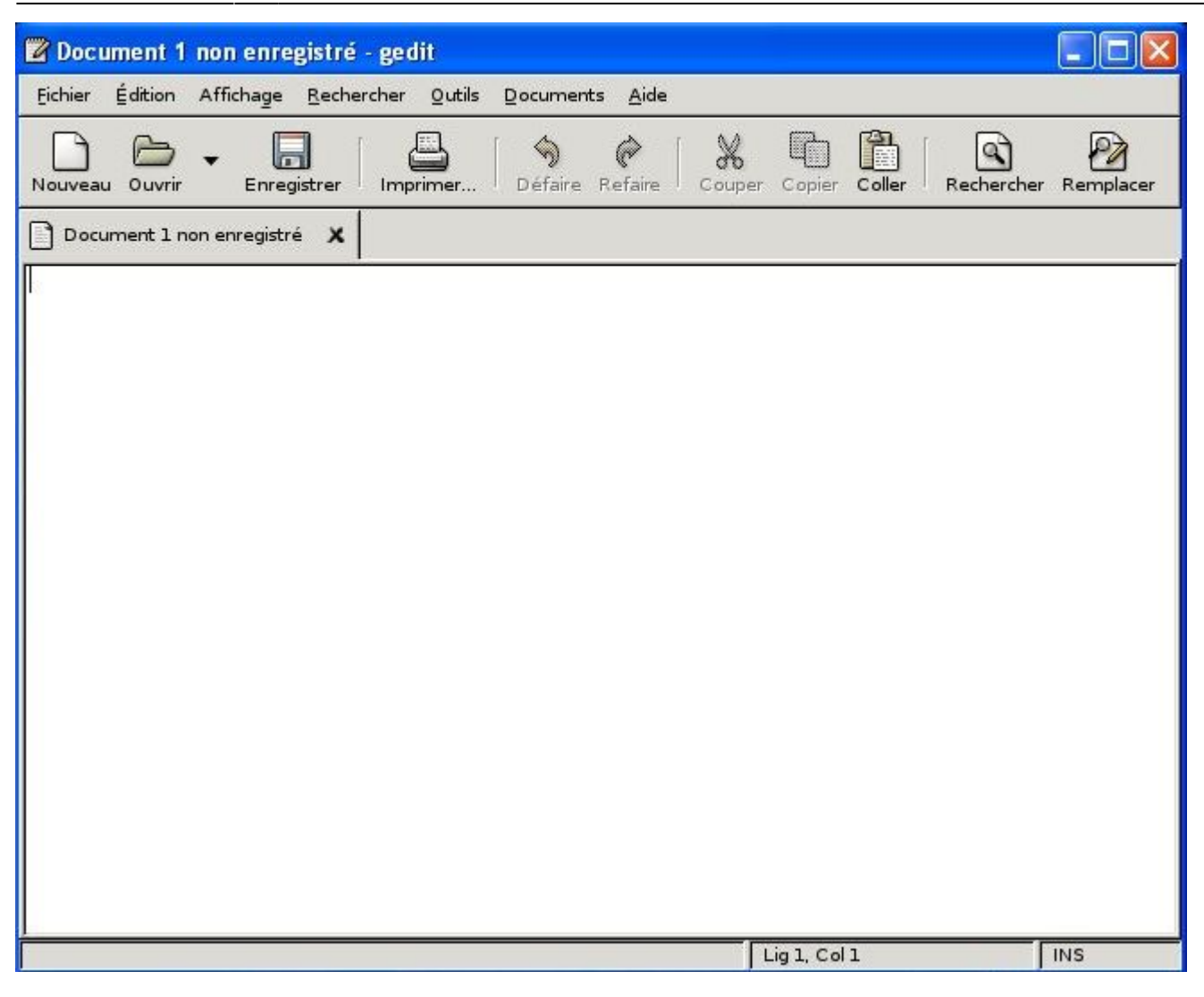

(Testé le 7/06/09 par François Audirac - information tirée de ce site)

— Éric Seigne (OpenID) 2008/11/09 21:45

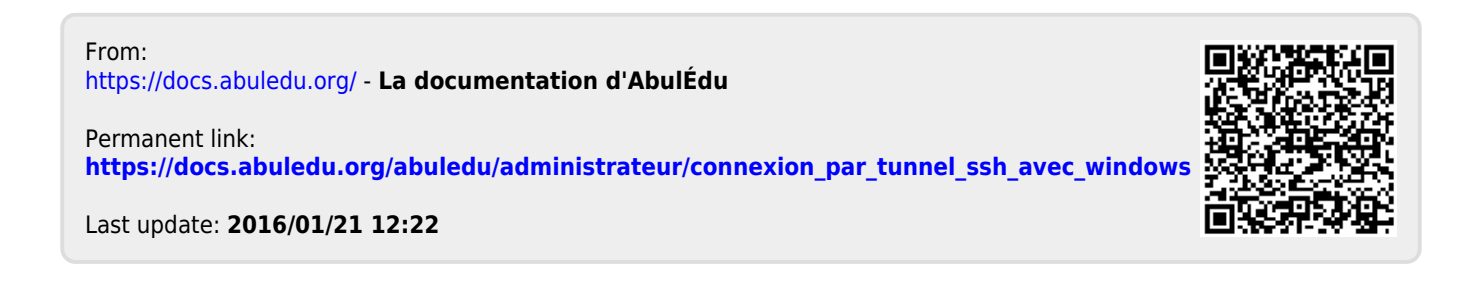